# **CULTEK** 使い方ガイド

ver. 2.00

1. CULTEKの基本
 2. カリキュラムの使い方
 3. タイムラインの使い方
 4. その他の機能 – 教科の並び替え –

5. その他の機能 ープロフィール画像・壁紙の変更 –

1. CULTEK の基本

## 1. CULTEK の基本

ひとことで 言うと

CULTEK は、カリキュラム画面で学習し、タイムライン画面で履歴を確認します。

「カリキュラム」画面では、学習をします。

- カリキュラム画面で出来ること
  - □ 問題・解答プリントの表示・印刷
  - □ 点数入力

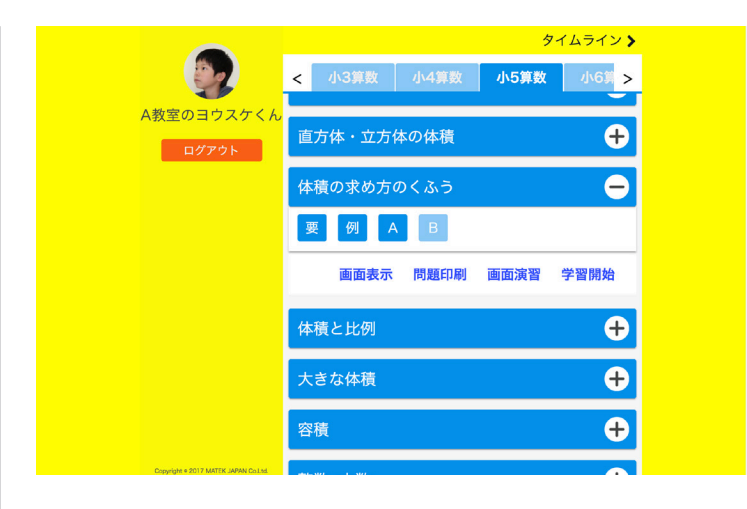

「タイムライン」画面では、学習履歴を確認します。

- タイムライン画面で出来ること
  - □ 学習履歴の確認
  - □ 「いいね」やコメントなどのやりとり

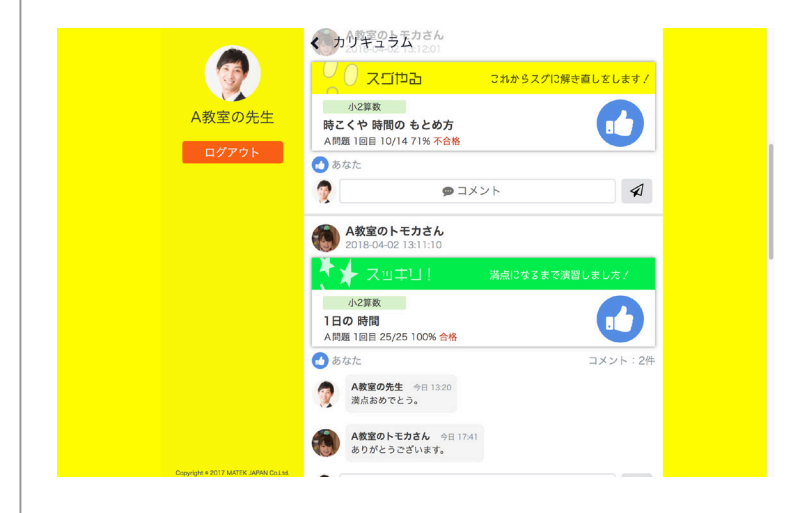

2. カリキュラムの使い方

### 2. カリキュラムの使い方

ひとことで 素うと 教科,項目,問題を選んで印刷し,「Now」で点数を入力します。

STEP1 プリントを印刷する。

- ・上部には、「教科」が並びます。
- ・「体積の求め方のくふう」などの項目名をクリック。
- ・下に、問題の種別ボタンが表示されます。

| [要] | • | 要点プリント  |
|-----|---|---------|
| [例] | : | 例題プリント  |
| [A] | : | A問題プリント |
|     |   |         |

- [B] : B 問題プリント
- ・必要なボタンをクリックで選択します。
- ・下の「画面表示」「問題印刷」「画面演習」「学習開始」 の中から,任意のメニューをクリックします。

| 「画面表示」 | : | たんにプリントの中身を表示する。 |
|--------|---|------------------|
|        |   | プレビュー。           |
| 「問題印刷」 | : | プリントを印刷する。       |
| 「画面演習」 | : | 画面に問題を表示させながら解く。 |
| 「学習開始」 | : | すでに手元にプリントがあるとき、 |
|        |   | 学習を始める合図だけをする。   |
|        |   |                  |
|        |   |                  |

「画面表示」以外は,全て学習を始めたということが記 録されます。

STEP2 「Now」で点数を入力する。

・学習を開始した項目は、「Now」をクリックしたペー ジにたまります。

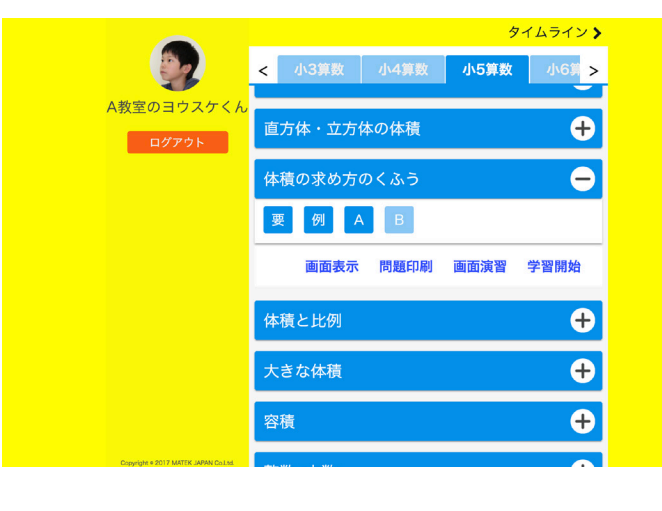

### 2. カリキュラムの使い方

・「要点」「例題」などの問題種別をクリックします。

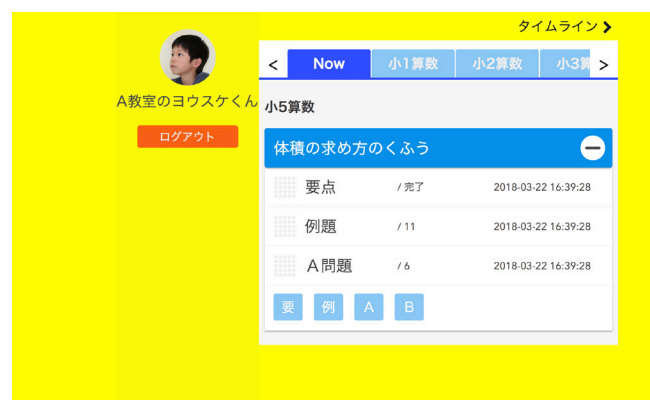

・下に、メニューが表示されます。

| 「キャンセル」 |   | 学習開始の取り消し。学習を開始 |  |  |  |  |
|---------|---|-----------------|--|--|--|--|
|         |   | しなかったことにします。    |  |  |  |  |
| 「結果入力」  | : | 点数を入力します。       |  |  |  |  |
| 「解答表示」  | : | 解答プリントを表示します。   |  |  |  |  |
| 「解答印刷」  | : | 解答プリントを印刷します。   |  |  |  |  |
|         |   |                 |  |  |  |  |

- ・「解答表示」または「解答印刷」をクリックし,解答 を表示します。
- ・手元のプリントの答え合わせを行います。

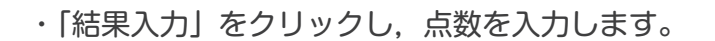

・点数入力後は、下のアイコンをクリックし、その時の 自己評価を選びます。

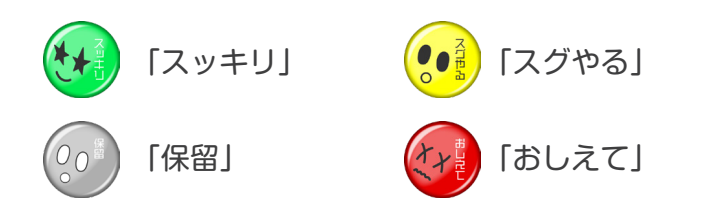

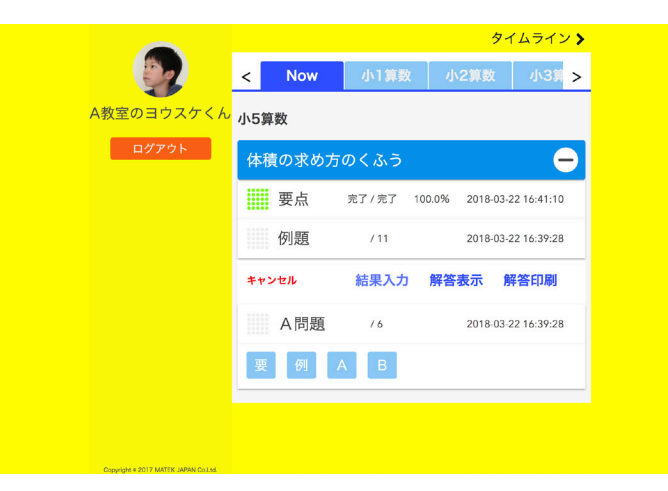

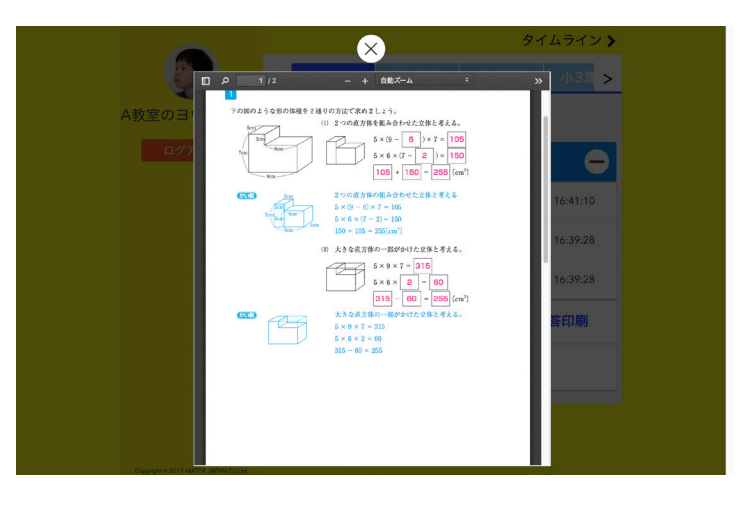

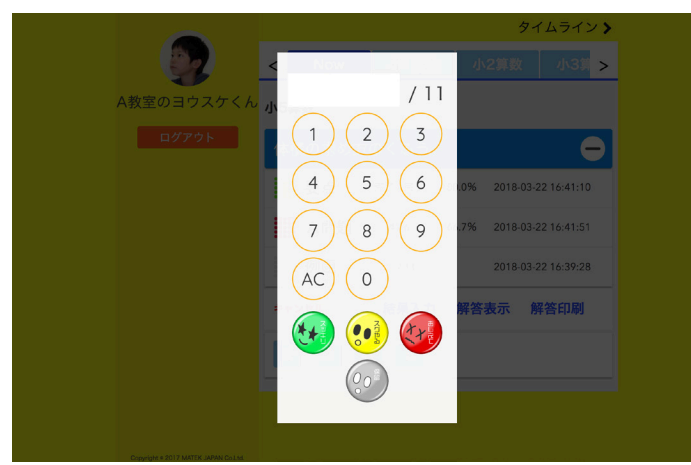

### 3. タイムラインの使い方

### 3. タイムラインの使い方

ひとことで点数入力をした学習履歴が「タイムライン」に表示されるので、「いいね」や「コメント」言うとでコミュニケーションを図ります。

- ・学習者が点数入力をすると、「タイムライン」に「履 歴カード」が投稿されます。
- ・「履歴カード」が投稿される範囲は、次の通りです。

 学習者 : 自分の履歴カードのみ。
 先生 : 自分が担当しているユーザーの履歴 カードのみ。
 組織管理者 : 組織内の全てのユーザーのカード。

- 「いいね」を押して応援したり、「コメント」などを投 稿し、コミュニケーションを図ります。
- 「検索バー」をクリックすると、タイムラインを検索 することができます。

検索対象キーワード: 「ユーザー名」「カリキュラム名」「項目名」

- ・検索結果が表示されるので、詳しく見たい結果に
   チェックをつけ、「タイムラインに表示」をクリック
   します。
- ・「検索オプション」では、次の条件を加えて検索する ことができます。

「期間」 「自己評価アイコン」 「正答率」

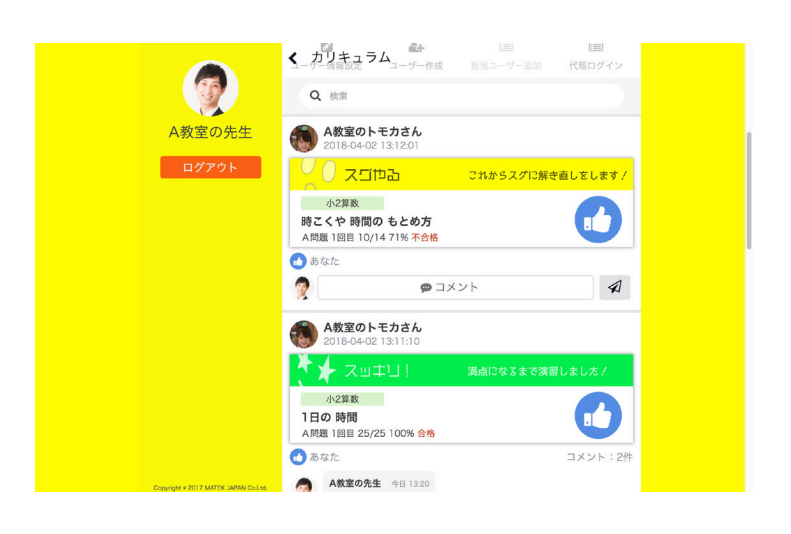

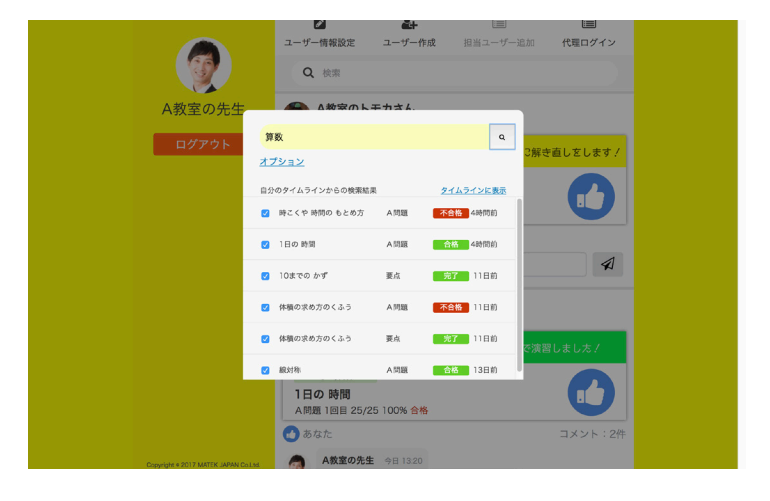

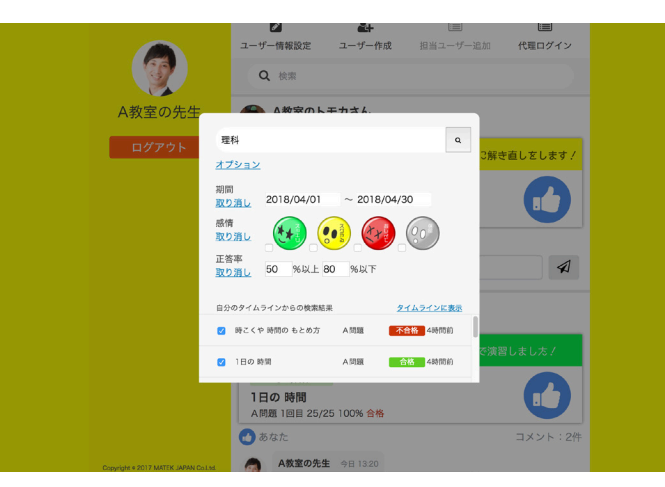

4. その他の機能 一教科の並び替え一

### 4. その他の機能 一教科の並び替え一

ひとことで 言うと

カリキュラム上部に表示されている教科は、並び替えることができます。

・上部教科メニューの右端にある「設定」をクリックし ます。

- ・教科のバーをドラッグすることで、順番を並び替える
   ことができます。
- ・最後に「カリキュラムの並ぶ順番を保存する」をクリックします。

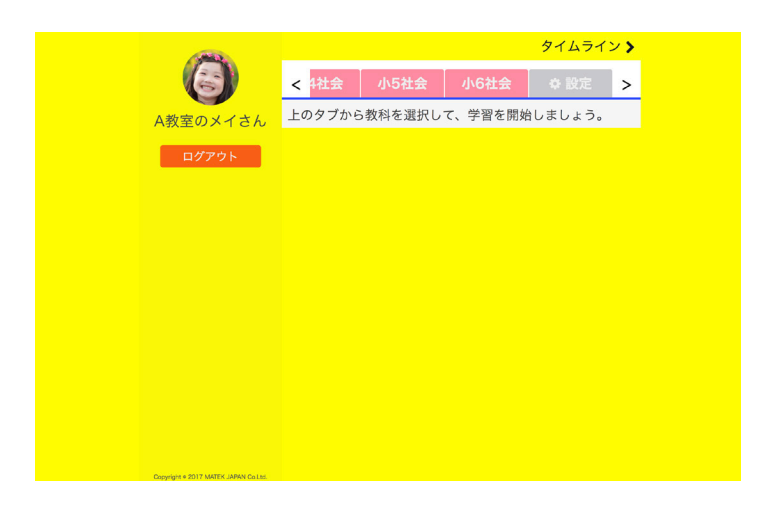

|          | タイムライン 🔰 |       |             |      |   |
|----------|----------|-------|-------------|------|---|
| 6        | < 4社会    | 小5社会  | 小6社会        | ✿ 設定 | > |
| A教室のメイさん |          | カリキュラ | ムの加引期間を保存する |      |   |
| ログアウト    | 1 小6算数   |       |             |      |   |
|          |          |       |             |      |   |
|          | 3 小6社会   |       |             |      |   |
|          | 4 小1算数   |       |             |      |   |
|          | 5 小2算数   |       |             |      |   |
|          | 6 小3算数   |       |             | 1    |   |
|          | 7 小4算数   |       |             |      |   |
|          | 8 小5算数   |       |             |      |   |
|          | 9 小3理科   |       |             |      |   |
|          |          |       |             |      |   |

5. その他の機能 ープロフィール画像・壁紙の変更ー

### 5. その他の機能 ープロフィール画像・壁紙の変更ー

 ひとことで
 全てのユーザーは、タイムラインに表示されるプロフィール画像や、壁紙を変更することが

 言うと
 できます。

 ・プロフィール画像または壁紙の写真マークをクリック します。

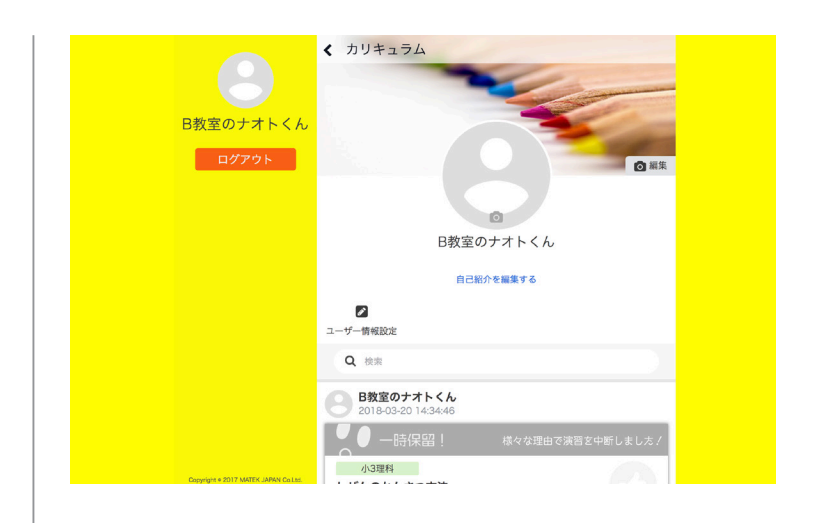

・プロフィール画像

「変更する」をクリックして、端末に保存されている 画像を選択します。

※画像は「正方形」で、歪みなく表示されます。340px × 340pxの解像度を推奨します。

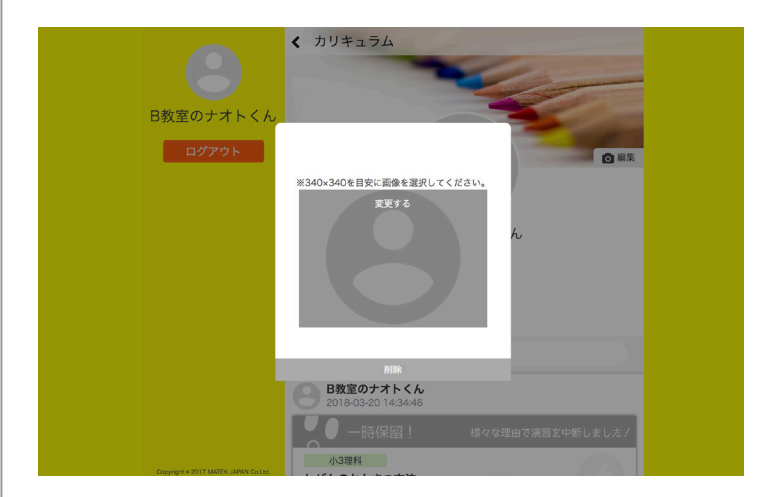

#### ・壁紙

「変更する」をクリックして、端末に保存されている 画像を選択します。

※画像は「64:25の比率」で、歪みなくに表示され ます。

640px × 250px の解像度を推奨します。

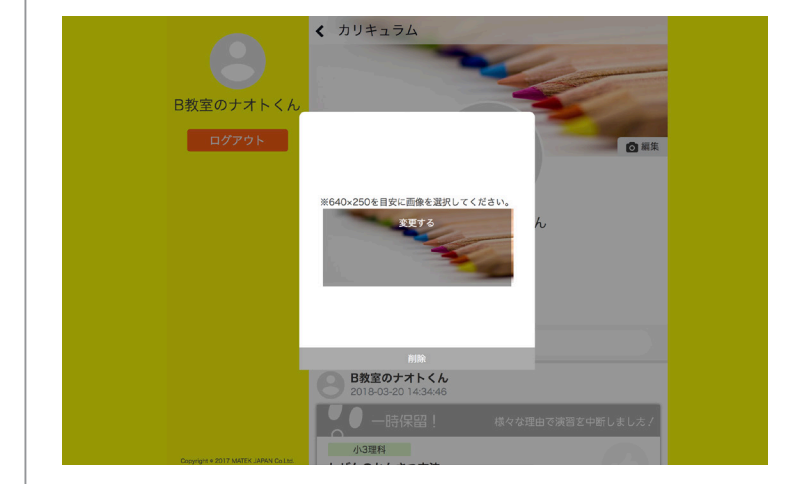